## Онлайн-чеки

•

- Восстановление онлайн-чека
  - Проверка кода магазина при восстановлении онлайн-чека
  - Сторнирование маркированных товаров при восстановлении онлайн-чека
  - Возможные ошибки
- Сторнирование онлайн-чека
   Ошибки при восстановлении онлай
  - Ошибки при восстановлении онлайн-чека
  - Замена товара в онлайн-чеке
    - Замена обычного товара
    - Замена маркированного или обувного товара
    - Возможные ошибки
- Согласование онлайн-чека
  - <sup>о</sup> Возможные ошибки

В кассовом ПО Artix реализована возможность добавления чеков на основании онлайн-чека, сформированного в интернет-магазине (или другой внешней системе) торговой сети.

Онлайн-чек может быть добавлен в чек продажи вручную или при помощи сканера.

Онлайн-чек запрещено добавлять в уже открытый документ на кассе, а также вносить в него изменения (изменение количества, добавление новых позиций, добавление карты клиента и т.д.). В зависимости от настроек кассовой программы из онлайн чека разрешено/запрещено удалять отдельные позиции.

При работе с онлайн-чеком скидки и сумма баллов к начислению не изменяются, также не производится оплата бонусными баллами.

### Восстановление онлайн-чека

При восстановлении онлайн-чека объединение товарных позиций не производится.

- 1. Перейдите к формированию нового документа продажи.
- 2. Восстановление онлайн-чека возможно несколькими способами:

| О Мастер         | г, доосоло оп |            | ден быведен длалог для боода иден | касса 147<br>v.4.6.160-5928 | 12:39<br>14.07.20 |
|------------------|---------------|------------|-----------------------------------|-----------------------------|-------------------|
| ПРОДАЖА          | Nº 1          |            |                                   |                             |                   |
|                  |               |            |                                   |                             |                   |
|                  |               |            |                                   |                             |                   |
|                  | Po            |            |                                   |                             |                   |
|                  | БО            | становлени | не онлаин-чека                    |                             |                   |
|                  |               | Введите ID | онлайн-чека                       |                             |                   |
|                  |               |            |                                   |                             |                   |
|                  | OK            | (Enter)    | Отмена (ESC)                      | -                           | -                 |
|                  |               |            |                                   |                             |                   |
|                  |               |            |                                   |                             |                   |
|                  |               |            |                                   |                             |                   |
| Скидка: <b>О</b> | .00           |            | Сумма че                          | ka: <b>0.(</b>              | )0                |

Укажите номер идентификатора онлайн-чека или считайте номер при помощи сканера.

 Настройками программы может быть предусмотрено автоматическое распознавание идентификатора онлайн-чека. Введите идентификатор онлайн-чека вручную или считайте при помощи сканера.

| 3. | Товар, который ранее б | ыл добавлен і | в онлайн-чек, | будет | добавлен в | чек продажи |
|----|------------------------|---------------|---------------|-------|------------|-------------|
|----|------------------------|---------------|---------------|-------|------------|-------------|

| <b>О</b> Мастер        | касса 147 12:48<br>v.4.6.160-5928 14.07.20 |
|------------------------|--------------------------------------------|
| ПРОДАЖА №1             |                                            |
| БМК БИФИЛЮКС 2.5% 0.5Л | 1.000 15.20                                |
| МОЛОКО БМК 1.5% 1Л П/П | 1.000 50.00                                |
|                        |                                            |
|                        |                                            |
|                        |                                            |
|                        |                                            |
|                        |                                            |
|                        |                                            |
| МОЛОКО БМК 1.5% 1Л П/П |                                            |
|                        |                                            |
|                        | Отд. 0                                     |
| 1.000 x 50.00 - 0.00   | = 50.00                                    |
| Скидка: <b>0.00</b>    | Сумма чека: 65.20                          |

### Проверка кода магазина при восстановлении онлайн-чека

Настройками программы предусмотрена возможность проверки кода магазина при восстановлении онлайн-чека. Если в данном магазине онлайн-чек не должен быть восстановлен для выдачи заказа, то на экран будет выведена ошибка:

| 🖸 Мастер |                |                                                            |                                           | касса<br>v.4.6.259 | 242 15:16<br>-6815 26.06.24 |
|----------|----------------|------------------------------------------------------------|-------------------------------------------|--------------------|-----------------------------|
| ПРОДАЖ   | A № 1          |                                                            |                                           |                    |                             |
|          |                |                                                            |                                           |                    |                             |
|          |                | Ошиб                                                       | ка                                        |                    |                             |
|          | Невозм<br>Зака | иожно восстанс<br>аз предназначе<br>магазине<br>Барнаул II | вить онлаї<br>н для выда<br>3300<br>D3300 | йн-чек.<br>ЧИ В    |                             |
|          |                | OK (Ent                                                    | er)                                       |                    |                             |
|          |                |                                                            |                                           |                    |                             |
| Скилка   | 0.00           |                                                            | CV                                        | Ma yara: <b>(</b>  |                             |
| скидка.  | 0.00           |                                                            | Cyl                                       |                    |                             |

#### Сторнирование маркированных товаров при восстановлении онлайн-чека

Настройками программы предусмотрена возможность сторнирования маркированных товаров, не прошедших проверку в системе цифровой маркировки "Честный знак" при восстановлении онлайн-чека. 1. Если при попытке восстановления онлайн-чека коды маркировок товарных позиций не прошли проверку, то на экране отобразится список таких позиций:

| C | 🗋 Маст | ер          |                      | ۱<br>v.4. | acca 7<br>5.260-685 | 16:18<br>0 05.07.24 |
|---|--------|-------------|----------------------|-----------|---------------------|---------------------|
| ( | Сторн  | ирование ма | ркированных позиций  |           |                     |                     |
| ľ | N₂     | Код         | Наименование         | Цена      | Кол-в               | 0                   |
| L | 3      | 1094        | Пиво                 | 15.50     |                     | <b>.</b>            |
| L | 4      | 1094        | Вода                 | 15.50     | 1                   |                     |
| L | 5      | 1094        | Молоко               | 15.50     | 1                   |                     |
| L | 6      | 1094        | Фотокамера           | 15.50     | 1                   |                     |
| l | 7      | 1094        | Легкая промышленость | 15.50     | 1                   |                     |

Для восстановления онлайн-чека необходимо сторнировать позиции, которые не прошли проверку.

 Для сторнирования позиций из онлайн-чека отсканируйте код маркировки каждой позиции. Позиции, коды маркировок которых были отсканированы, выделяются в списке серым цветом:

| 🖸 Мастер | )         |                       | v.4.  | acca 7<br>5.260-6850 | 16:41<br>05.07.24 |
|----------|-----------|-----------------------|-------|----------------------|-------------------|
| Сторни   | рование и | маркированных позиций |       |                      |                   |
| N₂       | Код       | Наименование          | Цена  | Кол-в                | o                 |
| 3        | 1094      | Пиво                  | 15.50 |                      | <b></b> }         |
| 4        | 1094      | Вода                  | 15.50 | 1                    |                   |
| 5        | 1094      | Молоко                | 15.50 | 1                    |                   |
| 6        | 1094      | Фотокамера            | 15.50 | 1                    |                   |
| 7        | 1094      | Легкая промышленость  | 15.50 | 1                    |                   |
|          |           |                       |       |                      |                   |
|          |           |                       |       |                      |                   |
|          |           |                       |       |                      |                   |

а. Если после сторнирования позиций, не прошедших проверку, в онлайн-чеке осталась хотя бы одна позиция, то онлайн-чек будет восстановлен:

| Мастер                    |                   |                                 | V.                      | касса 7<br>4.6.260-68 | 16:57<br>350 05.07.24 |
|---------------------------|-------------------|---------------------------------|-------------------------|-----------------------|-----------------------|
| іродажа                   | Nº 1              |                                 |                         |                       |                       |
| Габак                     |                   |                                 |                         | 1                     | 15.50                 |
| Сапоги                    |                   |                                 |                         | 1                     | 15.50                 |
|                           |                   |                                 |                         |                       |                       |
|                           |                   |                                 |                         |                       |                       |
|                           |                   |                                 |                         |                       |                       |
|                           |                   |                                 |                         |                       |                       |
| Сапоги                    |                   |                                 |                         |                       |                       |
|                           |                   |                                 |                         |                       |                       |
|                           | <b></b>           |                                 |                         | _                     | Отд. 0                |
| 1.000 x                   | 15.50 -           | 0.00                            |                         | = 1                   | 5.50                  |
| Скидка: <b>0.</b>         | 00                |                                 | Сумма чека: 🕻           | 31.                   | .00                   |
| ли после сторни<br>Мастер | ирования позиций, | не прошедших проверку, в онлайн | н-чеке не осталось пози | ций, на<br>касса 7    | экран буд<br>17:14    |
| -                         | Nº 1              |                                 | v.                      | 4.0.200-00            | 550 05.07.24          |
|                           | _                 |                                 |                         |                       | _                     |
|                           |                   |                                 |                         |                       |                       |
|                           |                   | Ошибка                          |                         |                       |                       |
|                           | Невозмо           | жно восстановить (              | онлайн-чек              |                       |                       |
|                           | 1102001107        | Отсутствуют позиц               | ии                      |                       |                       |
|                           |                   | OK (Enter)                      |                         |                       |                       |
|                           |                   | On (Enter)                      |                         |                       |                       |
|                           |                   |                                 |                         |                       |                       |
|                           |                   |                                 |                         |                       |                       |
| Скилка: О                 | 00                |                                 | Сумма чека              | : 0                   | 00                    |
| Children Or               |                   |                                 | Cymra icka              | . 0.                  | 00                    |

Нажмите "Ввод", чтобы закрыть диалог и продолжить работу. 3. Чтобы отменить сторнирование кодов маркировок, нажмите "Отмена". На экран будет выведен диалог с выбором действия:

| Сторни                                    |                                                                                                    |                                                                       |                                                             |                                      | касса<br>v.4.6.260 | a 7<br>-6850 | 16:20<br>05.07.2 |
|-------------------------------------------|----------------------------------------------------------------------------------------------------|-----------------------------------------------------------------------|-------------------------------------------------------------|--------------------------------------|--------------------|--------------|------------------|
| Croping                                   | рование м                                                                                                    | аркированных                                                          | позиций                                                     |                                      |                    |              |                  |
| N₂                                        | Код                                                                                                    | Наи                                                                   | менование                                                   | Цен                                  | ia Ko              | л-во         | •                |
| 3                                         | 1094                                                                                                    | Пиво                                                                  |                                                             | 15.                                  | 50                 | 1            | ••••             |
| 4                                         | 1094                                                                                                    | Вода                                                                  |                                                             | 15.                                  | 50                 | 1            | ۲.               |
| 5                                         | 1094                                                                                                    | Молоко                                                                |                                                             | 15.                                  | 50                 | 1            | ≣§<br>€          |
| 6                                         |                                                                                                    | Выберите                                                              | е действ                                                    | ие                                   |                    | 1            | ¥                |
|                                           | О <sup>.</sup><br>марк                                                                                                    | тменить сторн<br>ировок, не про                                       | ировани<br>ршедших                                          | е кодов<br>проверку?                 |                    | 1            | nn y             |
|                                           | Дa                                                                                                    | a (Enter)                                                             | н                                                           | ет (ESC)                             |                    |              |                  |
| Нажмите "Вво<br>На экран буде<br>О Мастер | од", чтобы подтве<br>ет выведена оши                                                                                                  | ердить действие.<br>бка:                                              |                                                             |                                      |                    |              |                  |
|                                           |                                                                                                    |                                                                       |                                                             |                                      | касса<br>v.4.6.253 | a 8<br>-6518 | 15:40<br>27.03.2 |
| ПРОДАЖ                                    | KA № 1                                                                                                    |                                                                       |                                                             |                                      | касса<br>v.4.6.253 | a 8<br>-6518 | 15:40<br>27.03.2 |
| ПРОДАЖ                                    | <a 1<="" th="" №=""><th></th><th>_</th><th></th><th>касса<br/>v.4.6.253</th><th>a 8<br/>-6518</th><th>15:40<br/>27.03.2</th></a>      |                                                                       | _                                                           |                                      | касса<br>v.4.6.253 | a 8<br>-6518 | 15:40<br>27.03.2 |
| ПРОДАЖ                                    | <a 1<="" th="" №=""><th>Ош</th><th>ибка</th><th></th><th>касса<br/>v.4.6.253</th><th>a 8<br/>-6518</th><th>15:40<br/>27.03.2</th></a> | Ош                                                                    | ибка                                                        |                                      | касса<br>v.4.6.253 | a 8<br>-6518 | 15:40<br>27.03.2 |
| ПРОДАЖ                                    | КА № 1<br>Невоз<br>Оши                                                                                                    | <b>Ош</b> и<br>вможно восста<br>бка проверки<br>содержащихся          | ибка<br>ановить с<br>кодов ма<br>а в онлай                  | онлайн-чек.<br>аркировок,<br>н-чеке  | касса<br>v.4.6.253 | a 8<br>-6518 | 15:40<br>27.03.2 |
| ПРОДАЖ                                    | <А № 1<br>Невоз<br>Оши<br>о                                                                                                    | Оши<br>зможно восста<br>бка проверки<br>содержащихся<br>ОК (I         | <b>ибка</b><br>ановить с<br>кодов ма<br>а в онлай<br>Enter) | онлайн-чек.<br>аркировок,<br>ін-чеке | касса<br>v.4.6.253 | a 8<br>-6518 | 15:40<br>27.03.2 |
| ПРОДАЖ                                    | <А № 1<br>Нево:<br>Оши<br>С                                                                                                    | <b>Ош</b> и<br>вможно восста<br>бка проверки<br>содержащихся<br>ОК (I | ибка<br>ановить с<br>кодов ма<br>а в онлай<br>Enter)        | онлайн-чек.<br>аркировок,<br>ін-чеке | KaCca<br>v.4.6.253 | a 8<br>-6518 | 15:40            |
| ПРОДАЖ                                    | <a 1<br="" №="">Невоз<br/>Оши<br/>С</a>                                                                                               | <b>Ош</b> и<br>вможно восста<br>бка проверки<br>содержащихся<br>ОК (I | ибка<br>ановить с<br>кодов ма<br>в онлай<br>Enter)          | онлайн-чек.<br>аркировок,<br>н-чеке  | касса<br>v.4.6.253 | 9 8<br>-6518 | 15:40<br>27.03.2 |

Онлайн-чек восстановлен не будет.

Возможные ошибки

| 1. | Если отсканированный | ранее код маркировки товарной позиции был отсканирован повторно, то на экра | н будет | выведено | сообщение: |
|----|----------------------|-----------------------------------------------------------------------------|---------|----------|------------|
|    | О Мастер             | kacca 7                                                                     | 16:42   |          |            |

| торнир | ование м | иаркирс         | ованных позиций                                                |       | 0.200 0000 0 |    |
|--------|----------|-----------------|----------------------------------------------------------------|-------|--------------|----|
| N⁰     | Код      |                 | Наименование                                                   | Цена  | Кол-во       |    |
|        | 1094     | Пиво            |                                                                | 15.50 |              |    |
| 4      | 1094     | Вода            |                                                                | 15.50 | 1            | 1  |
| 5      | 1094     | Молок           | 0                                                              | 15 50 | 1            |    |
| 6      |          |                 | Сообщение                                                      |       | 1            | ۳. |
| 7      | Дa       | анный и<br>Това | код маркировки уже был<br>отсканирован.<br>ар требуется изъять |       | 1            |    |
|        |          |                 | OK (Enter)                                                     |       |              |    |

 2. Если был отсканирован код маркировки товарной позиции, который прошел проверку, то на экран будет выведено сообщение:

 О Мастер
 x4.6.260-6850

 05.07.24

| Сторнир | ование м | аркиро | ванных позиций                |        |        |          |
|---------|----------|--------|-------------------------------|--------|--------|----------|
| N₂      | Код      |        | Наименование                  | Цена   | Кол-во |          |
| 3       | 1094     | Пиво   |                               | 15.50  |        | <b>.</b> |
| 4       | 1094     | Вода   |                               | 15.50  | 1      | Ð        |
| 5       | 1094     | Молок  | 0                             | 15.50  | 1      |          |
| 6       |          |        | Сообшение                     |        | 1      | Ð        |
| 7       |          |        |                               |        | 1      | ₩J       |
|         | ļ        | цолжен | остаться в доку<br>OK (Enter) | именте |        |          |
|         |          |        |                               |        |        |          |

Нажмите "Ввод", чтобы закрыть сообщение и продолжить работу.

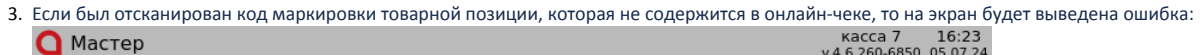

| Сторнир | ование и | маркиро | ванных позиций   | Ă      |        |              |
|---------|----------|---------|------------------|--------|--------|--------------|
| N₂      | Код      |         | Наименование     | е Цена | Кол-во | ,            |
|         | 1094     | Пиво    |                  | 15.50  |        | - <b>-</b> } |
| 4       | 1094     | Вода    |                  | 15.50  | 1      | - <u>-</u> } |
| 5       | 1094     | Молок   | 0                | 15.50  | 1      |              |
| 6       |          |         | Ошибка           |        | 1      | - B          |
| 7       |          |         | • <b>E</b> nonce |        | 1      |              |
|         |          |         | OK (Enter)       |        |        |              |
|         |          |         |                  |        |        |              |
|         |          |         |                  |        |        |              |
|         |          |         |                  |        |        |              |
|         |          |         |                  |        |        |              |
|         |          |         |                  |        |        |              |

Нажмите "Ввод", чтобы закрыть сообщение и продолжить работу.

## Сторнирование онлайн-чека

Восстановленный онлайн-чек может быть сторнирован. При сторнировании чека на экран будет выведен диалог: касса 147 12:56 v.4.6.160-5928 14.07.20 🖸 Мастер ПРОДАЖА Nº 1 БМК БИФИЛЮКС 2.5% 0.5Л 1.000 15.20 Выберите действие Вы действительно хотите сторнировать весь чек? OK (Enter) Отмена (ESC) моло Отд. 0 1.000 x 50.00 - 0.00 = 50.00 Сумма чека: 65.20 Скидка: **0.00** 

• При выборе "Отмена" программа вернется в режим формирования чека.

• При подтверждении операции осуществляется сторнирование чека. Чек можно восстановить повторно.

Ошибки при восстановлении онлайн-чека

Восстановить онлайн-чек невозможно:

| 🖸 Мастер                                                    | сеть открытый докуме                                                   | нт. При попытке добавить он                                                                                                  | лайн-чек на экран буд                                                    | ет выведе<br>касса 14<br>v.4.6.160-5                | 47 12:57<br>928 14.07.20                               |
|-------------------------------------------------------------|------------------------------------------------------------------------|----------------------------------------------------------------------------------------------------|--------------------------------------------------------------------------|-----------------------------------------------------|--------------------------------------------------------|
| продажа                                                     | Nº 1                                                                   |                                                                                                    |                                                                          |                                                     |                                                        |
| БМК БИФИЛЮ                                                  | ОКС 2.5% 0.5Л                                                          |                                                                                                    |                                                                          | 1.000                                               | 15.20                                                  |
| молоко БМК                                                  | 1.5% 1Л П/П                                                            |                                                                                                    |                                                                          | 1.000                                               | 50.00                                                  |
|                                                             |                                                                        |                                                                                                    |                                                                          | -                                                   |                                                        |
|                                                             |                                                                        | Ошибка                                                                                                    |                                                                          |                                                     |                                                        |
|                                                             | Невозможн                                                              | ю восстановить<br>Документ откры                                                                                             | онлайн-чек.<br>т                                                         |                                                     |                                                        |
| моло                                                        |                                                                        | OK (Enter)                                                                                                    |                                                                          | ŀ                                                   | -                                                      |
|                                                             |                                                                        |                                                                                                    |                                                                          |                                                     |                                                        |
| 1 000                                                       | <b>50.00</b> 0                                                         | 00                                                                                                    |                                                                          |                                                     | Отд. 0                                                 |
| 1.000 X                                                     | <b>50.00 -</b> 0.                                                      | 00                                                                                                    |                                                                          | = 5                                                 | 0.00                                                   |
| Скидка: <b>0.0</b>                                          | 00                                                                     |                                                                                                    | Сумма чека:                                                              | 65                                                  | 20                                                     |
|                                                             |                                                                        |                                                                                                    |                                                                          | ~~                                                  | 20                                                     |
| Нажмите "Ввод", ч<br>Если при добавлен                      | тобы закрыть сообщен<br>нии онлайн-чека на как                         | ние, закройте или сторнируй<br>ссе отсутствует связь с кассов                                                                | ге текущий документ, г<br>ым сервером или тако                           | после чего<br>й чек отсу<br>касса 14                | о попробуй<br>иствует, то<br>17 12:59                  |
| Нажмите "Ввод", ч<br>Если при добавлен<br>Мастер            | тобы закрыть сообщен<br>нии онлайн-чека на кан                         | ние, закройте или сторнируйт<br>ссе отсутствует связь с кассов                                                               | ге текущий документ, г<br>ым сервером или тако                           | после чего<br>й чек отсу<br>касса 14<br>v.4.6.160-5 | о попробуй<br>утствует, то<br>17 12:59<br>928 14.07.20 |
| Нажмите "Ввод", ч<br>Если при добавлен<br>Мастер<br>ПРОДАЖА | тобы закрыть сообщен<br>нии онлайн-чека на кан<br>№ 2                  | ние, закройте или сторнируй<br>ссе отсутствует связь с кассов                                                                | ге текущий документ, г<br>ым сервером или тако                           | после чего<br>й чек отсу<br>касса 14<br>v.4.6.160-5 | о попробуй<br>утствует, то<br>17 12:59<br>928 14.07.20 |
| Нажмите "Ввод", ч<br>Если при добавлен<br>Мастер<br>ПРОДАЖА | тобы закрыть сообщен<br>иии онлайн-чека на кан<br>№ 2                  | ние, закройте или сторнируй<br>ссе отсутствует связь с кассов                                                                | ге текущий документ, г<br>ым сервером или тако                           | после чего<br>й чек отсу<br>касса 14<br>v.4.6.160-5 | о попробуй<br>/тствует, то<br>/7 12:59<br>928 14.07.20 |
| Нажмите "Ввод", ч<br>Если при добавлен<br>Мастер<br>ПРОДАЖА | тобы закрыть сообщен<br>ии онлайн-чека на кан<br>№ 2                   | ние, закройте или сторнируй<br>ссе отсутствует связь с кассов                                                                | ге текущий документ, п<br>ым сервером или тако                           | после чега<br>й чек отсу<br>касса 14<br>v.4.6.160-5 | о попробуй<br>/тствует, то<br>47 12:59<br>928 14.07.20 |
| Нажмите "Ввод", ч<br>Если при добавлен<br>Мастер<br>ПРОДАЖА | тобы закрыть сообщен<br>нии онлайн-чека на кан<br>№ 2                  | ние, закройте или сторнируй<br>ссе отсутствует связь с кассов<br>Ошибка                                                      | ге текущий документ, г<br>ым сервером или тако                           | после чегі<br>й чек отсу<br>касса 14<br>v.4.6.160-5 | о попробуй<br>лтствует, то<br>47 12:59<br>928 14.07.20 |
| Нажмите "Ввод", ч<br>Если при добавлен<br>Мастер<br>ПРОДАЖА | тобы закрыть сообщении онлайн-чека на кан<br>№ 2<br>Невозможн<br>Ошиби | ние, закройте или сторнируй<br>ссе отсутствует связь с кассов<br><b>Ошибка</b><br>Но восстановить<br>ка обращения к с        | те текущий документ, п<br>ым сервером или тако<br>ОНЛАЙН-ЧЕК.<br>Серверу | после чеги<br>й чек отсу<br>касса 14<br>v.4.6.160-5 | о попробуй<br>/тствует, то<br>17 12:59<br>928 14.07.20 |
| Нажмите "Ввод", ч<br>Если при добавлен<br>Мастер<br>ПРОДАЖА | тобы закрыть сообщении онлайн-чека на кан<br>№ 2<br>Невозможн<br>Ошибк | ние, закройте или сторнируй<br>ссе отсутствует связь с кассов<br>Ошибка<br>но восстановить<br>ка обращения к с<br>ОК (Enter) | ге текущий документ, п<br>ым сервером или тако<br>онлайн-чек.<br>серверу | после чегі<br>й чек отсу<br>касса 14<br>v.4.6.160-5 | о попробуй<br>/тствует, то<br>17 12:59<br>928 14.07.20 |
| Нажмите "Ввод", ч<br>Если при добавлен<br>Мастер<br>ПРОДАЖА | тобы закрыть сообщении онлайн-чека на кан<br>№ 2<br>Невозможн<br>Ошибн | ние, закройте или сторнируй<br>ссе отсутствует связь с кассов<br>Ошибка<br>но восстановить<br>ка обращения к с<br>ОК (Enter) | те текущий документ, п<br>ым сервером или тако<br>ОНЛАЙН-ЧЕК.<br>Серверу | после чегі<br>й чек отсу<br>касса 14<br>v.4.6.160-5 | о попробуй<br>/тствует, то<br>47 12:59<br>928 14.07.20 |
| Нажмите "Ввод", ч<br>Если при добавлен<br>Мастер<br>ПРОДАЖА | тобы закрыть сообщении онлайн-чека на кан<br>№ 2<br>Невозможн<br>Ошибн | ние, закройте или сторнируй<br>ссе отсутствует связь с кассов<br>Ошибка<br>но восстановить<br>ка обращения к с<br>ОК (Enter) | ге текущий документ, п<br>ым сервером или тако<br>ОНЛАЙН-ЧЕК.<br>Серверу | после чеги<br>й чек отсу<br>касса 14<br>v.4.6.160-5 | р попробуй<br>/тствует, то<br>17 12:59<br>928 14.07.20 |

Нажмите "Ввод", чтобы закрыть сообщение, и попробуйте добавить онлайн-чек повторно. Если повторная попытка не удастся обратитесь в службу технической поддержки.

3. Если в поле ввода был указан неверный номер онлайн-чека, то на экран будет выведена ошибка:

| 🖸 Мастер                                         | ,,                                |                                                  |                                         | касс<br>v.4.6.1                                            | a 147 12:47<br>60-5928 14.07.20                   |
|--------------------------------------------------|-----------------------------------|--------------------------------------------------|-----------------------------------------|------------------------------------------------------------|---------------------------------------------------|
| ПРОДАЖА                                          | . № 1                             |                                                  |                                         |                                                            |                                                   |
|                                                  |                                   |                                                  |                                         |                                                            |                                                   |
|                                                  |                                   | Оши                                              | бка                                     |                                                            |                                                   |
|                                                  | Невозм<br>Докуме                  | можно восста<br>нт с идентиф<br>найд             | новить он.<br>икатором<br>цен.          | пайн-чек.<br>131313 не                                     |                                                   |
|                                                  |                                   | OK (E                                            | nter)                                   |                                                            |                                                   |
|                                                  |                                   |                                                  |                                         |                                                            |                                                   |
| Скидка: 0                                        | .00                               |                                                  |                                         | Сумма чека:                                                | 0.00                                              |
| Нажмите "Ввод"<br>4. Если онлайн-чек<br>О Мастер | , чтобы закрыты<br>был восстановл | сообщение, и попробуй<br>іен ранее и сторнирован | те добавить онлай<br>. Восстановить так | н-чек повторно.<br>ой чек невозможно. В<br>касс<br>v.4.6.1 | этом случае на<br>а 147 13:16<br>60-5928 14.07.20 |
| ПРОДАЖА                                          | . Nº 2                            |                                                  |                                         |                                                            |                                                   |
|                                                  |                                   |                                                  |                                         |                                                            |                                                   |
|                                                  |                                   | Оши                                              | бка                                     |                                                            |                                                   |
|                                                  | Невозм                            | можно восста<br>Чек был                          | новить он.<br>отменен                   | пайн-чек.                                                  |                                                   |
|                                                  |                                   | OK (E                                            | nter)                                   |                                                            |                                                   |
|                                                  |                                   |                                                  |                                         |                                                            |                                                   |
| Скилка: 0                                        | ~~                                |                                                  |                                         | -                                                          | 0.00                                              |

| 5. | Если онлайн-чек был уже открыт на другой кассе, то при попытке открыть его одновременно | о на экран бу | /дет выведена ошибка: |
|----|-----------------------------------------------------------------------------------------|---------------|-----------------------|
|    | ОМастер                                                                                 | касса 147     | 13:16                 |

| 🖸 Мастер                                                |                                               |                                                       | KaCC<br>v.4.6.1                                | a 147 13:16<br>60-5928 14.07.20          |
|---------------------------------------------------------|-----------------------------------------------|-------------------------------------------------------|------------------------------------------------|------------------------------------------|
| продажа                                                 | Nº 2                                          |                                                       |                                                |                                          |
|                                                         |                                               |                                                       |                                                |                                          |
|                                                         |                                               |                                                       |                                                |                                          |
|                                                         |                                               | Ошибка                                                |                                                |                                          |
|                                                         | Невозможн<br>Чек зарезе                       | о восстановить<br>ервирован на др                     | онлайн-чек.<br>угой кассе                      |                                          |
|                                                         |                                               | OK (Enter)                                            |                                                |                                          |
|                                                         |                                               |                                                       |                                                |                                          |
| Скидка: <b>0.0</b>                                      | 0                                             |                                                       | Сумма чека:                                    | 0.00                                     |
| Нажмите "Ввод", чт<br>6. Если карта клиента<br>О Мастер | гобы закрыть сообщен<br>не найдена, то при во | ие и продолжить работу.<br>сстановлении онлайн-чека н | а экран будет выведена оши<br>касс.<br>v.4.6.1 | ибка:<br>а 147 13:16<br>60-5928 14.07.20 |
| продажа                                                 | Nº 2                                          |                                                       |                                                |                                          |
|                                                         |                                               |                                                       |                                                |                                          |
|                                                         |                                               | Ошибка                                                |                                                |                                          |
|                                                         | Невозможн<br>Кар                              | о восстановить<br>га '1010' не най,                   | онлайн-чек.<br>дена                            |                                          |
|                                                         |                                               | OK (Enter)                                            |                                                |                                          |
|                                                         |                                               |                                                       |                                                |                                          |
|                                                         |                                               |                                                       |                                                |                                          |
| Скидка: <b>0.0</b>                                      | 0                                             |                                                       | Сумма чека:                                    | 0.00                                     |

Нажмите "Ввод", чтобы закрыть сообщение. Попробуйте восстановить онлайн-чек повторно или обратитесь в службу технической поддержки.

| 7. Если для кар<br>О Мастер                                     | ты клиента нет гру<br>Э                                                     | иппы карт, то                        | о при восстановлении онла                                                                                         | йн-чека на экран будет и                                                                | зыведена ошиб<br>касса 147 13:<br>4.6.160-5928 14.07                    | ka:<br>16                                                      |
|-----------------------------------------------------------------|-----------------------------------------------------------------------------|--------------------------------------|----------------------------------------------------------------------------------------------------|-----------------------------------------------------------------------------------------|-------------------------------------------------------------------------|----------------------------------------------------------------|
| прода>                                                          | KA № 2                                                                      |                                      |                                                                                                    |                                                                                         |                                                                         |                                                                |
|                                                                 |                                                                             |                                      |                                                                                                    |                                                                                         |                                                                         |                                                                |
|                                                                 |                                                                             |                                      |                                                                                                    |                                                                                         | _                                                                       |                                                                |
|                                                                 |                                                                             |                                      | Ошибка                                                                                                    |                                                                                         |                                                                         |                                                                |
|                                                                 | Невоз<br>Не                                                                 | зможно<br>найдеі                     | восстановить<br>на бонусная гру                                                                                   | онлайн-чек.<br>уппа карт                                                                |                                                                         |                                                                |
|                                                                 |                                                                             |                                      | OK (Enter)                                                                                                    |                                                                                         | -                                                                       |                                                                |
|                                                                 |                                                                             |                                      |                                                                                                    |                                                                                         |                                                                         |                                                                |
|                                                                 |                                                                             |                                      |                                                                                                    |                                                                                         |                                                                         |                                                                |
|                                                                 |                                                                             |                                      |                                                                                                    | <b>C</b>                                                                                |                                                                         |                                                                |
| Скидка:                                                         | : 0.00                                                                      |                                      |                                                                                                    | Сумма чека                                                                              | . 0.00                                                                  |                                                                |
| Скидка:<br>Нажмите "Вв<br>В. Если онлайн-                       | : <b>0.00</b><br>вод", чтобы закрыт<br>-чек был восстано                    | ъ сообщени<br>влен и оплач           | е. Попробуйте восстановит<br>нен ранее, то при попытке н                                                          | сумма чека<br>ъ онлайн-чек повторно<br>зосстановить его заново                          | или обратитесь<br>на экран будет                                        | в службу технической поддерж<br>выведена ошибка:               |
| Скидка:<br>Нажмите "Вв<br>Если онлайн-<br>Мастер                | : <b>0.00</b><br>вод", чтобы закрыт<br>-чек был восстано<br>о               | ъ сообщени<br>влен и оплач           | е. Попробуйте восстановит<br>іен ранее, то при попытке і                                                          | сумма чека<br>ъ онлайн-чек повторно<br>восстановить его заново<br>v                     | или обратитесь<br>на экран будет<br>касса 147 13:<br>4.6.160-5928 14.07 | в службу технической поддерж<br>выведена ошибка:<br>16<br>220  |
| Скидка:<br>Нажмите "Вв<br>Если онлайн-<br>Мастер<br>ПРОДА>      | : <b>0.00</b><br>вод", чтобы закрыт<br>-чек был восстано<br>о<br>ЖА № 2     | ть сообщени<br>влен и оплач          | е. Попробуйте восстановит<br>іен ранее, то при попытке і                                                          | Сумма чека<br>ъ онлайн-чек повторно<br>зосстановить его заново<br>v                     | или обратитесь<br>на экран будет<br>касса 147 13:<br>4.6.160-5928 14.07 | в службу технической поддерж<br>выведена ошибка:<br>16<br>7.20 |
| Скидка:<br>Нажмите "Вв<br>Если онлайн-<br>О Мастер<br>ПРОДА>    | : <b>0.00</b><br>юд", чтобы закрыт<br>-чек был восстано<br>о<br>ЖА № 2      | ть сообщени<br>влен и оплач          | е. Попробуйте восстановит<br>ен ранее, то при попытке і                                                           | Сумма чека<br>ъ онлайн-чек повторно<br>зосстановить его заново<br>v                     | или обратитесь<br>на экран будет<br>касса 147 13:<br>4.6.160-5928 14.07 | в службу технической поддерж<br>выведена ошибка:<br>16<br>7.20 |
| Скидка:<br>Нажмите "Вв<br>Если онлайн-<br>О Мастер<br>ПРОДА>    | : <b>0.00</b><br>вод", чтобы закрыт<br>-чек был восстано<br>о<br>ЖА № 2     | ъ сообщени<br>влен и оплач           | е. Попробуйте восстановит<br>ен ранее, то при попытке н                                                           | Сумма чека<br>ъ онлайн-чек повторно<br>зосстановить его заново<br>v                     | или обратитесь<br>на экран будет<br>касса 147 13:<br>4.6.160-5928 14.07 | в службу технической поддерж<br>выведена ошибка:<br>16<br>7.20 |
| Скидка:<br>Нажмите "Вв<br>Если онлайн-<br>О Мастер<br>ПРОДА>    | : <b>0.00</b><br>вод", чтобы закрыт<br>-чек был восстано<br>о<br>ЖА № 2     | ъ сообщени<br>влен и оплач           | е. Попробуйте восстановит<br>нен ранее, то при попытке н<br>Ошибка                                                | Сумма чека<br>ъ онлайн-чек повторно<br>зосстановить его заново<br>v                     | или обратитесь<br>на экран будет<br>касса 147 13:<br>4.6.160-5928 14.07 | в службу технической поддерж<br>выведена ошибка:<br>16<br>7.20 |
| Скидка:<br>Нажмите "Вв<br>5. Если онлайн-<br>О Мастер<br>ПРОДА> | : <b>0.00</b><br>чек был восстано<br>ЖА № 2<br>Невоз                        | ть сообщени<br>влен и оплач          | е. Попробуйте восстановит<br>нен ранее, то при попытке<br>Ошибка<br>восстановить<br>ек уже оплаче                 | Сумма чека<br>ъ онлайн-чек повторно<br>зосстановить его заново<br>v<br>ОНЛАЙН-ЧЕК.<br>Н | или обратитесь<br>на экран будет<br>касса 147 13:<br>4.6.160-5928 14.07 | в службу технической поддерж<br>выведена ошибка:<br>16<br>7.20 |
| Скидка:<br>Нажмите "Вв<br>5. Если онлайн-<br>О Мастер<br>ПРОДА> | : <b>0.00</b><br>чек был восстано<br>ЖА № 2<br>Невоз                        | њ сообщени<br>влен и оплач<br>ВМОЖНС | е. Попробуйте восстановит<br>нен ранее, то при попытке и<br>Ошибка<br>восстановить<br>ек уже оплаче<br>ОК (Enter) | сумма чека<br>ъ онлайн-чек повторно<br>зосстановить его заново<br>v<br>ОНЛАЙН-ЧЕК.<br>H | или обратитесь<br>на экран будет<br>касса 147 13:<br>4.6.160-5928 14.07 | в службу технической поддерж<br>выведена ошибка:<br>16<br>7.20 |
| Скидка:<br>Нажмите "Вв<br>5. Если онлайн-<br>Мастер<br>ПРОДА>   | : <b>0.00</b><br>вод", чтобы закрыт<br>-чек был восстано<br>ЖА № 2<br>Невоз | ть сообщени<br>влен и оплач          | е. Попробуйте восстановит<br>нен ранее, то при попытке и<br>Ошибка<br>восстановить<br>ек уже оплаче<br>ОК (Enter) | сумма чека<br>ъ онлайн-чек повторно<br>зосстановить его заново<br>v<br>ОНЛАЙН-ЧЕК.<br>Н | или обратитесь<br>на экран будет<br>жасса 147 13:<br>4.6.160-5928 14.07 | в службу технической поддерж<br>выведена ошибка:<br>16<br>7.20 |
| Скидка:<br>Нажмите "Вв<br>8. Если онлайн-<br>О Мастер<br>ПРОДА> | : <b>0.00</b><br>вод", чтобы закрыт<br>-чек был восстано<br>ЖА № 2<br>Невоз | ъ сообщени<br>влен и оплач<br>ВМОЖНС | е. Попробуйте восстановит<br>нен ранее, то при попытке и<br>Ошибка<br>восстановить<br>ек уже оплаче<br>ОК (Enter) | сумма чека<br>ъ онлайн-чек повторно<br>зосстановить его заново<br>v                     | или обратитесь<br>на экран будет<br>касса 147 13:<br>4.6.160-5928 14.07 | в службу технической поддерж<br>выведена ошибка:<br>16<br>7.20 |

| ли в онлайн-чеке<br>Мастер                                                       |                                                                           |                                                                                                    | v.                                                                         | 4.6.175-6836 16.02.21                                                          |
|----------------------------------------------------------------------------------|---------------------------------------------------------------------------|----------------------------------------------------------------------------------------------------|----------------------------------------------------------------------------|--------------------------------------------------------------------------------|
| РОДАЖА                                                                           | № 13                                                                      |                                                                                                    |                                                                            |                                                                                |
|                                                                                  |                                                                           |                                                                                                    |                                                                            |                                                                                |
| _                                                                                |                                                                           |                                                                                                    |                                                                            | _                                                                              |
|                                                                                  |                                                                           | Ошибка                                                                                                    |                                                                            |                                                                                |
|                                                                                  | Невозмо»<br>Не уг                                                         | кно восстановить<br>казан тип онлайн                                                                                                | онлайн-чек.<br>-оплаты                                                     |                                                                                |
| -                                                                                |                                                                           | OK (Enter)                                                                                                    |                                                                            |                                                                                |
|                                                                                  |                                                                           |                                                                                                    |                                                                            |                                                                                |
|                                                                                  |                                                                           |                                                                                                    |                                                                            |                                                                                |
|                                                                                  |                                                                           |                                                                                                    |                                                                            |                                                                                |
|                                                                                  |                                                                           |                                                                                                    |                                                                            |                                                                                |
| Скидка: <b>0.0</b>                                                               | 0                                                                         |                                                                                                    | Сумма чека                                                                 | .0.00                                                                          |
| Скидка: <b>0.0</b><br>ажмите "Ввод", чт<br>ли в онлайн-чеке<br>Мастер            | <b>О</b><br>обы закрыть сооб<br>сумма оплаты пре                          | щение и продолжить работу.<br>евышает сумму чека, при попыт                                                                         | Сумма чека<br>гке восстановления чека н                                    | на экран будет выв<br>касса 1 14:41                                            |
| Скидка: <b>0.0</b><br>ажмите "Ввод", чт<br>ли в онлайн-чеке<br>Мастер<br>1РОДАЖА | О<br>обы закрыть сооб<br>сумма оплаты пре<br>№ 11                         | щение и продолжить работу.<br>евышает сумму чека, при попыт                                                                         | Сумма чека<br>тке восстановления чека н<br>v.                              | на экран будет выв<br>касса 1 14:41<br>4.6.175-6836 16.02.21                   |
| Скидка: <b>0.0</b><br>ыжмите "Ввод", чт<br>ли в онлайн-чеке<br>Мастер<br>1РОДАЖА | о<br>обы закрыть сооб<br>сумма оплаты пре<br>№ 11                         | щение и продолжить работу.<br>евышает сумму чека, при попыт                                                                         | Сумма чека<br>тке восстановления чека н<br>v.                              | е: <b>О.ОО</b><br>на экран будет выв<br>касса 1 14:41<br>4.6.175-6836 16.02.21 |
| Скидка: <b>0.0</b><br>ажмите "Ввод", чт<br>ли в онлайн-чеке<br>Мастер<br>1РОДАЖА | о<br>обы закрыть сооб<br>сумма оплаты пре<br>№ 11                         | щение и продолжить работу.<br>евышает сумму чека, при попыт                                                                         | Сумма чека<br>тке восстановления чека н<br>v.                              | на экран будет выв<br>касса 1 14:41<br>4.6.175-6836 16.02.21                   |
| Скидка: 0.0<br>ыжмите "Ввод", чт<br>ли в онлайн-чеке<br>Мастер<br>1РОДАЖА        | о<br>обы закрыть сооб<br>сумма оплаты пре<br>№ 11                         | щение и продолжить работу.<br>евышает сумму чека, при попыт<br>Ошибка                                                               | Сумма чека<br>гке восстановления чека н<br>v.                              | на экран будет выв<br>касса 1 14:41<br>4.6.175-6836 16.02.21                   |
| Скидка: 0.0<br>ыжмите "Ввод", чт<br>ли в онлайн-чеке<br>Мастер<br>1РОДАЖА        | о<br>обы закрыть сооб<br>сумма оплаты пре<br>№ 11                         | щение и продолжить работу.<br>евышает сумму чека, при попыт<br><b>Ошибка</b><br>КНО ВОССТАНОВИТЬ                                    | Сумма чека<br>тке восстановления чека н<br>v.<br>онлайн-чек.               | на экран будет выв<br>касса 1 14:41<br>4.6.175-6836 16.02.21                   |
| Скидка: 0.0<br>ыжмите "Ввод", чт<br>ли в онлайн-чеке<br>Мастер<br>1РОДАЖА        | о<br>юбы закрыть сооб<br>сумма оплаты пре<br>№ 11<br>Невозмох<br>Сумма он | щение и продолжить работу.<br>евышает сумму чека, при попыт<br><b>Ошибка</b><br>КНО ВОССТАНОВИТЬ<br>ЛАЙН-ОПЛАТ ПРЕВЕ<br>ЧЕКА        | Сумма чека<br>тке восстановления чекан<br>v.<br>oнлайн-чек.<br>ышает сумму | : <b>О.ОО</b>                                                                  |
| Скидка: 0.0<br>ыжмите "Ввод", чт<br>ли в онлайн-чеке<br>Мастер<br>1РОДАЖА        | о<br>юбы закрыть сооб<br>сумма оплаты пре<br>№ 11<br>Невозмох<br>Сумма он | щение и продолжить работу.<br>евышает сумму чека, при попыт<br>Ошибка<br>кно восстановить<br>лайн-оплат превь<br>чека<br>ОК (Enter) | Сумма чека<br>тке восстановления чекан<br>v.<br>онлайн-чек.<br>ышает сумму | на экран будет выв<br>касса 1 14:41<br>4.6.175-6836 16.02.21                   |
| Скидка: 0.0<br>ыжмите "Ввод", чт<br>ли в онлайн-чеке<br>Мастер<br>ІРОДАЖА        | о<br>юбы закрыть сооб<br>сумма оплаты пре<br>№ 11<br>Невозмох<br>Сумма он | щение и продолжить работу.<br>евышает сумму чека, при попыт<br>Ошибка<br>кно восстановить<br>лайн-оплат превы<br>чека<br>ОК (Enter) | Сумма чека<br>тке восстановления чека<br>v.<br>онлайн-чек.<br>ышает сумму  | н: <b>О.ОО</b>                                                                 |
| Скидка: 0.0<br>жмите "Ввод", чт<br>пи в онлайн-чеке<br>Мастер<br>IРОДАЖА         | о<br>юбы закрыть сооб<br>сумма оплаты пре<br>№ 11<br>Невозмох<br>Сумма он | щение и продолжить работу.<br>евышает сумму чека, при попыт<br>Ошибка<br>кно восстановить<br>лайн-оплат превы<br>чека<br>ОК (Enter) | Сумма чека<br>кке восстановления чекан<br>v.                               | на экран будет выв<br>касса 1 14:41<br>4.6.175-6836 16.02.21                   |
| Скидка: <b>0.0</b><br>кмите "Ввод", чт<br>и в онлайн-чеке<br>Мастер<br>РОДАЖА    | о<br>обы закрыть сооб<br>сумма оплаты пре<br>№ 11<br>Невозмо><br>Сумма он | щение и продолжить работу.<br>евышает сумму чека, при попыт<br>Ошибка<br>КНО ВОССТАНОВИТЬ<br>Лайн-оплат превы<br>чека<br>ОК (Enter) | Сумма чека<br>ке восстановления чекан<br>очлайн-чек.<br>ышает сумму        | : <b>О.ОО</b>                                                                  |

| Мастер                                  |                                |                 | в, то при попытке восстан                              |                                 | касса 1 14:43                                               |
|-----------------------------------------|--------------------------------|-----------------|--------------------------------------------------------|---------------------------------|-------------------------------------------------------------|
| ПРОДАЖА                                 | № 11                           |                 |                                                        | V.4                             | 4.6.175-6836 16.02.21                                       |
|                                         |                                |                 |                                                        |                                 |                                                             |
|                                         |                                |                 | Ошибка                                                 |                                 |                                                             |
|                                         | Невозм<br>Не у                 | иожно<br>(казан | восстановить<br>на сумма онлай                         | онлайн-чек.<br>н-оплаты         |                                                             |
|                                         |                                |                 | OK (Enter)                                             |                                 |                                                             |
|                                         |                                |                 |                                                        |                                 |                                                             |
| Скидка: <b>0.0</b>                      | 00                             |                 |                                                        | Сумма чека                      | :0.00                                                       |
| Нажмите "Ввод", ч<br>Если в онлайн-чеке | тобы закрыть (<br>сумма оплать | сообщени        | е и продолжить работу.                                 | C                               |                                                             |
| 🖸 Мастер                                |                                |                 | , то при попытке восстано                              | вления чека на экран оу,<br>v.4 | дет выведена ошио<br>касса 1 14:44<br>4.6.175-6836 16.02.21 |
| О <sup>Мастер</sup><br>ПРОДАЖА          | Nº 11                          |                 | , то при попытке восстано                              | вления чека на экран оу,<br>v.4 | дет выведена ошио<br>касса 1 14:44<br>4.6.175-6836 16.02.21 |
| Мастер ПРОДАЖА                          | Nº 11                          |                 | Ошибка                                                 | вления чека на экран оу,<br>v.4 | дет выведена ошио<br>касса 1 14:44<br>4.6.175-6836 16.02.21 |
| Мастер ПРОДАЖА                          | № 11                           |                 | Ошибка                                                 | вления чека на экран оу,<br>v4  | дет выведена ошио<br>касса 1 14:44<br>4.6.175-6836 16.02.21 |
| Мастер ПРОДАЖА                          | № 11<br>Невозм<br>Некор        | ложно<br>оректн | Ошибка<br>восстановить<br>ная сумма онла               | онлайн-чек.<br>йн-оплаты        | дет выведена ошио<br>касса 1 14:44<br>4.6.175-6836 16.02.21 |
| Мастер ПРОДАЖА                          | № 11<br>Невозм<br>Некор        | ложно<br>оректн | Ошибка<br>восстановить<br>ная сумма онла<br>ОК (Enter) | онлайн-чек.<br>йн-оплаты        | дет выведена ошио<br>касса 1 14:44<br>4.6.175-6836 16.02.21 |
| Мастер ПРОДАЖА                          | № 11<br>Невозм<br>Некор        | ложно<br>оректн | Ошибка<br>восстановить<br>ная сумма онла<br>ОК (Enter) | онлайн-чек.<br>йн-оплаты        | дет выведена ошио<br>касса 1 14:44<br>4.6.175-6836 16.02.21 |

13. Если в онлайн-чеке отсутствуют значения кода и/или наименования валюты, то при попытке восстановления чека на экран будет выведена ошибка:

|     | 🖸 Мастер                      |                              |                    |                       |                                                    | Ka<br>v.4.6                | occa 1 14:45<br>175-6836 16.02.21 |                             |
|-----|-------------------------------|------------------------------|--------------------|-----------------------|----------------------------------------------------|----------------------------|-----------------------------------|-----------------------------|
|     | продаж                        | ≺A №                         | 11                 |                       |                                                    |                            |                                   |                             |
|     |                               |                              |                    |                       |                                                    |                            |                                   |                             |
|     |                               |                              |                    |                       |                                                    |                            |                                   |                             |
|     |                               |                              |                    |                       | Ошибка                                             |                            |                                   |                             |
|     |                               | He<br>(                      | евози<br>Оши       | иожно<br>бка р        | о восстановить<br>азбора ответа с                  | онлайн-чек.<br>от сервера  |                                   |                             |
|     |                               |                              |                    |                       | OK (Enter)                                         |                            |                                   |                             |
|     |                               |                              |                    |                       |                                                    |                            |                                   |                             |
|     |                               |                              |                    |                       |                                                    |                            |                                   |                             |
|     | Скидка:                       | 0.00                         |                    |                       |                                                    | Сумма чека:                | 0.00                              |                             |
| 14. | Нажмите "Ввс<br>Если при опла | од", чтобы з<br>эте или закр | акрыть<br>Эытии че | сообщені<br>ека на ФР | ие и продолжить работу.<br>Онлайн произошла ошибка | , то при попытке восстанов | ления чека на э                   | кран будет выведена ошибка: |
|     | 🖸 Мастер                      |                              |                    |                       |                                                    | Ka<br>v.4.6                | cca 1 14:59<br>175-6836 16.02.21  |                             |
|     | ПРОДАЖ                        | KA №                         | 13                 |                       |                                                    |                            |                                   |                             |
|     |                               |                              |                    |                       |                                                    |                            |                                   |                             |
|     |                               |                              |                    |                       | Ошибка                                             |                            |                                   |                             |
|     |                               | He                           | возм<br>Онл        | иожно<br>айн-о        | о восстановить<br>плата была зав<br>ошибкой        | онлайн-чек.<br>ершена с    |                                   |                             |
|     |                               |                              |                    |                       | OK (Enter)                                         |                            |                                   |                             |
|     |                               |                              |                    |                       |                                                    |                            |                                   |                             |
|     |                               |                              |                    |                       |                                                    |                            |                                   |                             |
|     | Скидка:                       | 0.00                         |                    |                       |                                                    | Сумма чека:                | 0.00                              |                             |

15. Если статус оплаты или статус онлайн закрытия на ФР Онлайн не подтвержден, то при попытке восстановления чека на экран будет выведена ошибка:

| мастер                         |                                |                                                                             |                                                     | Kacca 1 1<br>v.4.6.175-6836 16 | L5:00<br>5.02.21 |
|--------------------------------|--------------------------------|-----------------------------------------------------------------------------|-----------------------------------------------------|--------------------------------|------------------|
| РОДАЖА                         | Nº 13                          |                                                                             |                                                     |                                |                  |
|                                |                                |                                                                             |                                                     |                                |                  |
| _                              |                                |                                                                             |                                                     |                                |                  |
|                                |                                | Оши                                                                         | бка                                                 |                                |                  |
|                                | Невоз<br>Онл                   | можно восстан<br>1айн-оплата не                                             | ювить онлайн-чек<br>2 подтверждена                  | ζ.                             |                  |
| _                              |                                | OK (Er                                                                      | nter)                                               | _                              |                  |
|                                |                                |                                                                             |                                                     |                                |                  |
|                                |                                |                                                                             |                                                     |                                |                  |
| Скидка: <b>О.</b>              | 00                             |                                                                             | Сумма че                                            | ека: 0.0                       | 0                |
| жмите "Ввод",<br>и время согла | чтобы закрыть<br>сования онлай | <ul> <li>сообщение и продолжит</li> <li>н-чека на кассовом серве</li> </ul> | ь работу.<br>ре истекло, то при попытке восс        | тановления чека і              | на эк            |
| Мастер                         |                                |                                                                             |                                                     | касса 9 1<br>v.4.6.221-5093 09 | L6:49<br>9.12.22 |
| РОДАЖА                         | Nº 11                          |                                                                             |                                                     |                                |                  |
|                                |                                |                                                                             |                                                     |                                |                  |
|                                |                                |                                                                             |                                                     |                                |                  |
| _                              |                                |                                                                             |                                                     | _                              |                  |
|                                |                                | Оши                                                                         | бка                                                 |                                |                  |
|                                | Невоз<br>Вре                   | <b>Оши</b><br>можно восстан<br>мя согласован                                | <b>бка</b><br>ювить онлайн-чек<br>ия чека истекло   | ι.                             |                  |
|                                | Невоз<br>Вре                   | <b>Оши</b><br>можно восстан<br>мя согласован<br>ОК (Er                      | бка<br>ювить онлайн-чек<br>ия чека истекло<br>nter) |                                | _                |
|                                | Невоз<br>Вре                   | Оши<br>можно восстан<br>мя согласован<br>ОК (Er                             | бка<br>ювить онлайн-чек<br>ия чека истекло<br>nter) | <b>.</b> .                     | _                |
|                                | Невоз<br>Вре                   | <b>Оши</b><br>можно восстан<br>мя согласован<br>ОК (Er                      | бка<br>ювить онлайн-чек<br>ия чека истекло<br>nter) | ς.                             |                  |
| килка: 0                       | Невоз<br>Вре                   | Оши<br>можно восстан<br>мя согласован<br>ОК (Er                             | бка<br>ювить онлайн-чек<br>ия чека истекло<br>nter) | ка: О О                        | 0                |

Нажмите "Ввод", чтобы закрыть сообщение и продолжить работу.

# Замена товара в онлайн-чеке

Для замены товара в онлайн-чеке нажмите клавишу "Замена товара в онлайн-чеке".

Замена обычного товара

1. После нажатия клавиши на экран будет выведен диалог сканирования штрих-кода товара для замены:

|           | О Мастер                       |                                     | an oyger bubegen granor                              | скапирования штрих кода говар        | касса 9 16:47<br>v.4.6.221-5093 12.12.22 |
|-----------|--------------------------------|-------------------------------------|------------------------------------------------------|--------------------------------------|------------------------------------------|
|           | ПРОДАЖ                         | (A № 2                              |                                                      |                                      |                                          |
|           | Футболка                       | из хлопка с к                       | оротким рукавом, Бел                                 | ый, S                                | 1 499.00                                 |
|           |                                |                                     |                                                      |                                      |                                          |
|           |                                |                                     | Сканировани                                          | е штрих-кода                         |                                          |
|           |                                | Отсі                                | канируйте штр<br>зам                                 | их-код товара для<br>ены             |                                          |
|           |                                |                                     |                                                      |                                      | _                                        |
|           | Футбс                          | Oł                                  | (Enter)                                              | Отмена (ESC)                         | ый, S                                    |
|           |                                |                                     |                                                      |                                      |                                          |
|           | 1 000                          | v /199 (                            | <b>n</b> - 0.00                                      |                                      | отд. 0<br><b>= 199 ПО</b>                |
|           |                                |                                     |                                                      |                                      | 100 00                                   |
|           | Скидка:                        | 0.00                                |                                                      | Сумма чека:                          | 499.00                                   |
| ٤<br>2. ۲ | Зведите вручн<br>Тосле ввода ш | іую или отскани<br>ітрих-кода товар | руйте штрих-код товара, н<br>в онлайн-чеке заменяетс | а который необходимо произвес<br>:я: | ти замену.                               |
|           | О Мастер                       |                                     |                                                      |                                      | v.4.6.221-5093 12.12.22                  |
|           | продаж                         | A № 2                               |                                                      |                                      |                                          |
|           | Футболка                       | из хлопка с к                       | оротким рукавом, Чер                                 | оный, М                              | 1 499.00                                 |
|           |                                |                                     |                                                      |                                      |                                          |
|           |                                |                                     |                                                      |                                      |                                          |
|           |                                |                                     |                                                      |                                      |                                          |
|           |                                |                                     |                                                      |                                      |                                          |
|           | ф. <del>"</del>                |                                     |                                                      |                                      | Церций                                   |
|           | ΨΥΙΟΟ                          | лка из 🤉                            | Оюнка с кор                                          | отким рукавом,                       | черныи                                   |
|           |                                |                                     |                                                      |                                      | Отд. 0                                   |
|           | 1.000                          | x 499.                              | 00.0 - 0.00                                          |                                      | = 499.00                                 |
|           | Скидка:                        | 0.00                                |                                                      | Сумма чека:                          | 499.00                                   |

Замена маркированного или обувного товара

| <ol> <li>После нажатия клавиши</li> <li>Мастер</li> </ol> | и на экран будет выведен диалог сканирования кода маркиро | ВКИ ЗАМЕНЯЕМОГО ТОВАРА:<br>касса 9 15:39<br>v.4.6.221-5093 12.12.22 |
|-----------------------------------------------------------|-----------------------------------------------------------|---------------------------------------------------------------------|
| ПРОДАЖА N                                                 | ₂ 2                                                       |                                                                     |
| Туфли черные же                                           | нские, р-р 36                                             | 1 5499.00                                                           |
|                                                           | Замена товара                                             |                                                                     |
|                                                           | Отсканируйте код маркировки<br>заменяемого товара         |                                                                     |
| Туфлі                                                     | Отмена (ESC)                                              |                                                                     |
| 1 000 x 5/                                                | <b>199 00 -</b> 0.00                                      | отд. 0<br><b>= 5499 00</b>                                          |
| 1.000 × 3.                                                | •99.00 - 0.00                                             | - 5499.00                                                           |
| Скидка: <b>0.00</b>                                       | Сумма чека:                                               | 5499.00                                                             |

Отсканируйте код маркировки товара, который хотите заменить.

2. После сканирования кода маркировки заменяемого товара на экран будет выведен диалог сканирования кода маркировки товара, на который необходимо произвести замену:

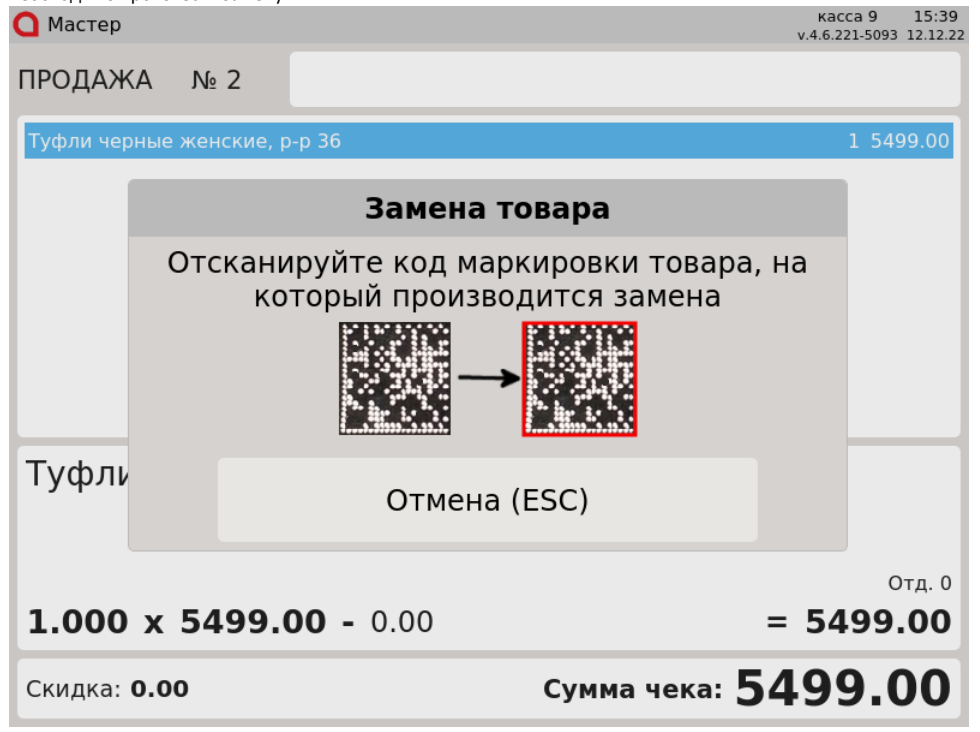

Отсканируйте код маркировки товара, на который производится замена.

3. После сканирования кода маркировки товар в онлайн-чеке заменяется:

| 🔷 Мастер              | касса 9<br>v.4.6.221-509:      | 15:40<br>3 12.12.22 |
|-----------------------|--------------------------------|---------------------|
| ПРОДАЖА № 2           |                                |                     |
| Туфли черные женские, | p-p 40 1 54                    | 99.00               |
|                       |                                |                     |
|                       |                                |                     |
|                       |                                |                     |
|                       |                                |                     |
|                       |                                |                     |
| Туфли черные          | женские, р-р 40                |                     |
|                       |                                | Отд. 0              |
| 1.000 x 5499.         | <b>00 -</b> 0.00 = <b>5499</b> | .00                 |
| Скидка: <b>0.00</b>   | Сумма чека: <b>5499.</b>       | 00                  |

### Возможные ошибки

| Если попытаться  | заменить товар д | о восстан | овления онлайн-чека, то на э | кран будет выведено | предупрежден   | чие:  |
|------------------|------------------|-----------|------------------------------|---------------------|----------------|-------|
| 🖸 Мастер         |                  |           |                              |                     | Kacca 9        | 11:10 |
| ПРОДАЖА          | . № 2            |           |                              |                     |                |       |
|                  |                  | Π         | редупреждені                 | 1e                  |                |       |
|                  |                  | Онл       | айн-чек не отк               | рыт                 |                |       |
|                  |                  |           | OK (Enter)                   |                     |                |       |
|                  |                  |           |                              |                     |                |       |
| Скидка: <b>О</b> | .00              |           |                              | Сумма че            | «a: <b>0.(</b> | )0    |
| Нажмите "Ввод",  | чтобы закрыть со | ообщение  | и продолжить работу.         |                     |                |       |

При замене обычного товара:

 Если произошла ошибка при сканировании данных товара, на который производится замена, то на экран будет выведено предупреждение: касса 9 16:53

| О Мастер |                       |                                    | v.4.6                      | .221-5093 12.12.22 |
|----------|-----------------------|------------------------------------|----------------------------|--------------------|
| ПРОДАЖ   | KA № 2                |                                    |                            |                    |
| Футболка | из хлопка с коротким  | рукавом, Черный, М                 |                            | 1 499.00           |
|          |                       |                                    |                            |                    |
|          | I                     | Іредупреждені                      | ие                         |                    |
|          | Ошибка при<br>на кото | сканировании да<br>рый производитс | анных товара,<br>ся замена |                    |
| Футбо    |                       | OK (Enter)                         |                            | ный                |
|          |                       |                                    |                            | 075.0              |
| 1.000    | x 499.00 -            | 0.00                               | =                          | <b>499.00</b>      |
| Скидка:  | 0.00                  | C                                  | /мма чека: 49              | 9.00               |
|          |                       |                                    |                            |                    |

Нажмите "Ввод", чтобы закрыть сообщение и продолжить работу.

**2.** Если при сканировании штрих-кода товара, на который производится замена, был считан несуществующий штрих-код, или штрих-код не из карточки товара, то на экран будет выведено предупреждение:

| 🔾 Мастер           |                                    | касса 9 16:49<br>v.4.6.221-5093 12.12.22 |
|--------------------|------------------------------------|------------------------------------------|
| ПРОДАЖА            | Nº 2                               |                                          |
| Футболка из х      | попка с коротким рукавом, Белый, S | 1 499.00                                 |
|                    | Предупрежде                        | ние                                      |
|                    | Замена на данный товар             | невозможна                               |
| Футбс              | OK (Enter)                         | ий С                                     |
| Φуτου              |                                    | , אופרי <i>בר</i> , הספריוניק, 5         |
| 1 000 x            | <b>499 00 -</b> 0.00               | отд. 0<br><b>= 199 ОО</b>                |
| Скидка: <b>0.0</b> | )                                  | Сумма чека: 499.00                       |
|                    |                                    |                                          |

При замене маркированного или обувного товара:

1. Если при сканировании кода маркировки заменяемого товара был считан код маркировки другого товара из чека, то на экран будет выведено предупреждение:

| 🖸 Мастер  |                     |                                       | кас<br>v.4.6.2           | ca 9 16:14<br>21-5093 12.12.22 |
|-----------|---------------------|---------------------------------------|--------------------------|--------------------------------|
| ПРОДАЖ    | (A № 2              |                                       |                          |                                |
| Туфли чер | оные женские, р-р З | 6                                     |                          | 1 5499.00                      |
| Туфли бел | ые мужские, р-р 45  |                                       |                          | 1 6999.00                      |
|           |                     | Предупрежден                          | ие                       |                                |
|           | Код марк<br>марки   | ировки не соответ<br>ровки заменяемог | ствует коду<br>го товара |                                |
| Туфли     |                     | OK (Enter)                            |                          |                                |
| 1 000     | × 5499.00           | - 0.00                                | - 54                     | Отд. 0                         |
| 1.000     | × 5455.00           | - 0.00                                | - 54                     | .99.00                         |
| Скидка:   | 0.00                | Сумма                                 | чека: 1249               | 8.00                           |

2. Если при сканировании кода маркировки товара, на который производится замена, был считан код маркировки заменяемого товара, то на экран будет выведена ошибка:

| О Мастер  |                      |                                   | кас<br>v.4.6.2   | ca 9 15:46<br>21-5093 12.12.22 |
|-----------|----------------------|-----------------------------------|------------------|--------------------------------|
| продаж    | (A № 2               |                                   |                  |                                |
| Туфли чер | оные женские, p-p 36 |                                   |                  | 1 5499.00                      |
|           |                      | Ошибка                            |                  |                                |
|           | Позиция с т          | аким кодом мар<br>есть в документ | кировки уже<br>е |                                |
| Туфли     |                      | OK (Enter)                        |                  |                                |
|           |                      |                                   |                  |                                |
| 1.000     | x 5499.00 -          | 0.00                              | = 54             | отд. 0<br>99.00                |
| Скидка:   | 0.00                 | Сум                               | ма чека: 549     | 9.00                           |

Нажмите "Ввод", чтобы закрыть сообщение и продолжить работу.

3. Если при сканировании кода маркировки заменяемого товара был считан код маркировки товара не из онлайн-чека, то на экран будет выведено предупреждение:

| 🖸 Мастер  |                     |                                 | кас<br>v.4.6.2 | ca 9 15:48<br>21-5093 12.12.22 |
|-----------|---------------------|---------------------------------|----------------|--------------------------------|
| ПРОДАЖ    | KA № 2              |                                 |                |                                |
| Туфли чер | оные женские, р-р 3 | 36                              |                | 1 5499.00                      |
|           |                     |                                 |                |                                |
|           |                     | Предупрежден                    | ие             |                                |
|           | В докуме            | нте нет позиции с<br>маркировки | таким кодом    |                                |
| Туфли     |                     | OK (Enter)                      |                |                                |
|           |                     |                                 |                |                                |
| 1.000     | x 5499.00           | - 0.00                          | = 54           | отд. 0<br>9 <b>9.00</b>        |
| Скидка:   | 0.00                | Сум                             | ма чека: 549   | 9.00                           |

4. Если при сканировании кода маркировки товара, на который производится замена, был считан несуществующий код маркировки, или код маркировки не из карточки товара, то на экран будет выведено предупреждение:

| 🔾 Мастер  |                  |                 | ка<br>v.4.6.   | cca 9 15:51<br>221-5093 12.12.22 |
|-----------|------------------|-----------------|----------------|----------------------------------|
| продаж    | XA № 2           |                 |                |                                  |
| Туфли чер | ные женские, р-р | 36              |                | 1 5499.00                        |
|           |                  |                 |                |                                  |
|           |                  | Предупрежи      |                |                                  |
|           |                  | предупреждо     | спис           |                                  |
|           | Замена           | на данный това  | о невозможна   |                                  |
|           |                  | OK (Enter)      |                |                                  |
| Туфли     |                  |                 |                |                                  |
|           |                  |                 |                |                                  |
|           |                  |                 |                | Отд. 0                           |
| 1.000     | x 5499.0         | <b>D -</b> 0.00 | = 54           | 499.00                           |
| Скидка:   | 0.00             | C               | умма чека: 549 | 9.00                             |

Нажмите "Ввод", чтобы закрыть сообщение и продолжить работу.

5. Если при сканировании был считан некорректный код маркировки:

| 🗋 Мастер                                                                              |                                                                 |                                                                                   |                                                                                                    |                                                     | Ka<br>v.4.6                            | acca 9<br>.221-50                     |
|---------------------------------------------------------------------------------------|-----------------------------------------------------------------|-----------------------------------------------------------------------------------|----------------------------------------------------------------------------------------------------|-----------------------------------------------------|----------------------------------------|---------------------------------------|
| ПРОДАЖА                                                                               | Nº 2                                                            |                                                                                   |                                                                                                    |                                                     |                                        |                                       |
| Туфли черные                                                                          | женские, р-р                                                    | 36                                                                                |                                                                                                    |                                                     |                                        | 15                                    |
|                                                                                       | C                                                               | )шибка сн                                                                         | санирова                                                                                            | ания                                                |                                        |                                       |
|                                                                                       | Ошибка                                                          | считывані                                                                         | •<br>ия кода м                                                                                      | иаркиров                                            | ки,                                    |                                       |
|                                                                                       | п                                                               | овторите (                                                                        | сканиров                                                                                            | ание                                                |                                        |                                       |
| Туфлі                                                                                 |                                                                 | Отме                                                                              | на (ESC)                                                                                            |                                                     |                                        |                                       |
| 1.000 x                                                                               | 5499.00                                                         | <b>) -</b> 0.00                                                                   |                                                                                                    |                                                     | = 54                                   | 49                                    |
|                                                                                       |                                                                 |                                                                                   |                                                                                                    |                                                     |                                        | -                                     |
| Скидка: <b>0.00</b>                                                                   | D                                                               |                                                                                   | Сумі                                                                                                | ма чека:                                            | 549                                    | 9.                                    |
| Скидка: <b>0.00</b><br>овара, на который                                              | <b>D</b><br>производится за                                     | амена, то на экран                                                                | Сумі<br>будет выведена                                                                              | ма чека:                                            | 549                                    | 9.                                    |
| Скидка: <b>0.00</b><br>овара, на который<br>О Мастер                                  | <b>D</b><br>производится за                                     | амена, то на экран                                                                | Сумі<br>будет выведена                                                                              | <b>ма чека:</b><br>а ошибка:                        | 549<br><sup>Ka</sup> v.4.6             | <b>9</b><br>acca 9<br>.221-5          |
| Скидка: <b>0.00</b><br>рвара, на который<br>Мастер<br>ПРОДАЖА                         | о<br>производится за<br>№ 2                                     | амена, то на экран                                                                | Сумі<br>будет выведена                                                                              | <b>ма чека:</b>                                     | 549<br><sup>×4.6</sup>                 | <b>9</b><br>acca 9<br>.221-5          |
| Скидка: 0.00<br>рвара, на который<br>Мастер<br>ПРОДАЖА<br>Туфли черные                | р<br>производится за<br>№ 2<br>женские, р-р                     | амена, то на экран<br>Зб                                                          | Сумі<br>будет выведена                                                                              | ма чека:                                            | 549<br><sup>K8</sup><br>v.4.6          | <b>9</b><br>acca 9<br>.221-50         |
| Скидка: 0.00<br>рвара, на который<br>Мастер<br>ПРОДАЖА<br>Туфли черные                | р<br>производится за<br>№ 2<br>женские, р-р                     | амена, то на экран<br>36<br>Эшибка сн                                             | Суми<br>будет выведена<br>канирова                                                                  | ма чека:<br>а ошибка:<br>ания                       | 549<br><sub>v.4.6</sub>                | <b>9</b> ,<br>acca 9,<br>.221-50      |
| Скидка: 0.00<br>рвара, на который<br>Мастер<br>ПРОДАЖА<br>Туфли черные                | р<br>производится за<br>№ 2<br>женские, р-р<br>С<br>Ошибка<br>П | амена, то на экран<br>36<br><b>Эшибка сн</b><br>СЧИТЫВАНІ<br>овторите (           | Суми<br>будет выведена<br>канирова<br>ия кода м<br>сканиров                                         | ма чека:<br>а ошибка:<br>а ания<br>иаркиров<br>ание | 549<br><sub>v.4.6</sub><br>ки,         | 9.<br>221-50                          |
| Скидка: 0.00<br>овара, на который<br>Мастер<br>ПРОДАЖА<br>Туфли черные                | р<br>производится за<br>№ 2<br>женские, р-р<br>С<br>Ошибка<br>П | амена, то на экран<br>36<br>Ошибка сн<br>считывани<br>овторите (<br>Добрана)<br>– | Суми<br>будет выведена<br>канирова<br>ия кода м<br>сканиров                                         | ма чека:<br>а ошибка:<br>а ания<br>аркиров<br>ание  | 549<br><sub>v.4.6</sub><br>ки,         | 9.<br>acca 9<br>.221-50               |
| Скидка: 0.00<br>Фара, на который<br>Мастер<br>ПРОДАЖА<br>Туфли черные<br>Гуфли черные | р<br>производится за<br>№ 2<br>женские, р-р<br>ОШИбка<br>П      | амена, то на экран<br>36<br>Ошибка си<br>Считывани<br>овторите о<br>Отмен         | Суми<br>будет выведена<br>канирова<br>ия кода м<br>сканиров<br>———————————————————————————————————— | ма чека:<br>а ошибка:<br>а ания<br>ание<br>ание     | <b>549</b><br><sup>κа</sup> ν.4.6      | 9.<br>acca 9<br>.221-5                |
| Скидка: 0.00<br>мастер<br>ПРОДАЖА<br>Туфли черные<br>Туфли лерные<br>Туфли херные     | р<br>производится за<br>№ 2<br>женские, р-р<br>О<br>Ошибка<br>П | за<br>за<br>ошибка си<br>считывани<br>овторите о<br>Отмен<br>Отмен<br>О – 0.00    | Суми<br>будет выведена<br>канирова<br>ия кода м<br>сканиров<br>→                                    | ма чека:<br>а ошибка:<br>а аркиров<br>ание          | 549<br><sub>v.4.6</sub><br>ки,<br>= 54 | 9.<br>acca 9<br>.221-54<br>1 5<br>499 |

Нажмите "Отмена", чтобы закрыть сообщение и продолжить работу.

## Согласование онлайн-чека

Для отправки онлайн-чека на согласование нажмите клавишу "Согласование онлайн-чека".

После нажатия клавиши на экран будет выведено сообщение:

| 🖸 Мастер           |        |                  | ка<br>v.4.6. | cca 9 17:06<br>221-5093 13.12.22 |
|--------------------|--------|------------------|--------------|----------------------------------|
| ПРОДАЖА            | Nº 3   |                  |              |                                  |
|                    |        |                  |              |                                  |
|                    |        |                  |              |                                  |
|                    |        | Сообщение        |              |                                  |
|                    | Чек от | правлен на согла | сование      |                                  |
|                    |        | OK (Enter)       |              |                                  |
|                    |        |                  |              |                                  |
|                    |        |                  |              |                                  |
|                    |        |                  |              |                                  |
| Скидка: <b>0.0</b> | 00     |                  | Сумма чека:  | 0.00                             |

Нажмите "Ввод", чтобы закрыть сообщение и продолжить работу.

### Возможные ошибки

1. Если попытаться отправить на согласование онлайн-чек до восстановления, то на экран будет выведено предупреждение: Мастер касса 9 11:10

|                    |            |                 | V.4.0.221-5055 15.12.22 |
|--------------------|------------|-----------------|-------------------------|
| ПРОДАЖА            | <b>№</b> 2 |                 |                         |
|                    |            |                 |                         |
|                    |            |                 |                         |
|                    |            | Предупрежде     | ение                    |
|                    |            | Онлайн-чек не о | ткрыт                   |
|                    |            | OK (Enter)      |                         |
|                    |            |                 |                         |
|                    |            |                 |                         |
| Скидка: <b>0.0</b> | D          |                 | Сумма чека: 0.00        |

2. Если при попытке отправить чек на согласование соединение с сервером будет потеряно, то на экран будет выведена ошибка: касса 9 17:46

| ПРОДАЖА № 2                                                         |           |
|---------------------------------------------------------------------|-----------|
| Туфли черные женские, р-р 36                                        | 1 5499.00 |
|                                                                     |           |
| Ошибка                                                              |           |
| Ошибка при отправке на согласование<br>Ошибка соединения с сервером |           |
| ОК (Enter)                                                          |           |
| <b>1 000 × 5400 00</b> 0.00                                         | Отд. 0    |
| <b>1.000 x 5499.00 -</b> 0.00 =                                     | 5499.00   |
| Скидка: 0.00 Сумма чека: 52                                         | 199.00    |